## **Master Reset**

Версия для печати больше не поддерживается и может содержать ошибки обработки. Обновите закладки браузера и используйте вместо этого функцию печати браузера по умолчанию.

Данная процедура, позволяет вывести ККТ из состояния "Ошибка 1".

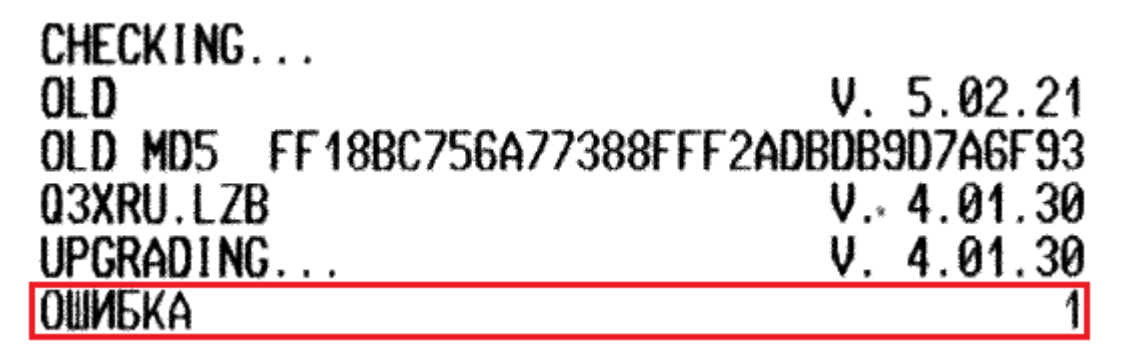

Рисунок 1. Ошибка 1.

- Установить термоленту.
- Выключить ККТ и зажать кнопку подачи бумаги на лицевой стороне.
- Не отпуская кнопку подачи бумаги, включить ККТ.
- Дождаться пока ККТ распечатает отчёт «Инфо о ККТ»
- Дождаться пока ККТ напечатает сервисное меню.
- Короткими нажатиями на кнопку подачи бумаги (короткий звуковой сигнал), выбрать пункт «MASTER RESET», как показано на рисунке 2.

КОРОТК. НАЖАТИЕ FEED -> СЛЕДУЮЩИЙ ДЛИН. НАЖАТИЕ FEED -> ВЫБРАТЬ НАЧАЛО МЕНЮ ВЫХОД ИНФОРМАЦИЯ MASTER RESET FULL MASTER RESET OTКЛЮЧИТЬ OTPEЗЧИК ВКЛЮЧИТЬ OTPEЗЧИК НАRDWARE TEST TEKYЩИЙ: ВЫХОД СЛЕДУЮЩИЙ: ИНФОРМАЦИЯ

ТЕКУЩИЙ: ИНФОРМАЦИЯ

СЛЕДУЮЩИЙ: MASTER RESET

## tekyщий: Master Reset

CNEAYNWNM: FULL MASTER RESET

Рисунок 2. Master Reset.

- Длинным нажатием на кнопку подачи бумаги подтвердить пункт «MASTER RESET» (длинных 2 звуковых сигнала).
- ККТ распечатает отчет об инициализации «MASTER RESET».
- Установить дату и время

• Выключить и включить ККТ, убедиться, что ошибка не возникает!

## https://link.customwiki.ru/MSTRRST

Источник — http://customwiki.ru/index.php?title=Master\_Reset&oldid=868

Эта страница в последний раз была отредактирована 14 сентября 2023 в 14:55.